### **Roommate Groups**

- 1. <u>Creating a roommate Group.</u>
- 2. Joining A Roommate Group
- 3. Applying for accommodation as a group
- 4. Completing your booking as a roommate

If you and one or more friends want to live together in university halls next year, you can create a roommate group. This way, one person can book for the entire group.

This is done on the roommate portal and initially one person will create the group, with a name and password and the others will join. This person will be the group leader but this can be changed at any time.

## Creating a roommate Group.

To create a roommate group, go to the Accommodation Portal.

Click Start Your Application for Accommodation for 2025/26.

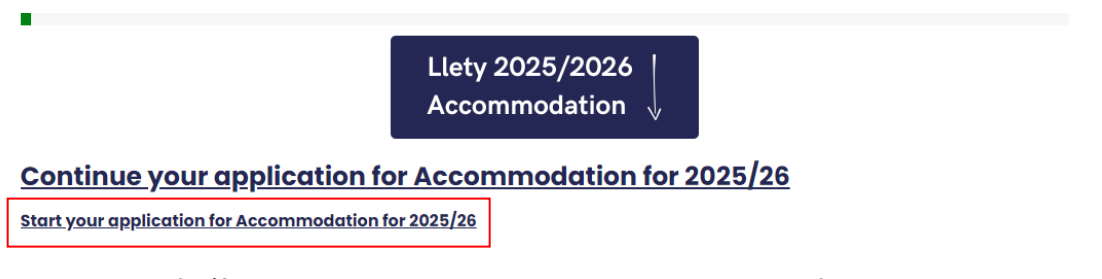

The next pages asks if you want to create a roommate group or go to the roommate group pages. Choose Yes, continue to Roommate Groups from the drop down and click Save & Continue.

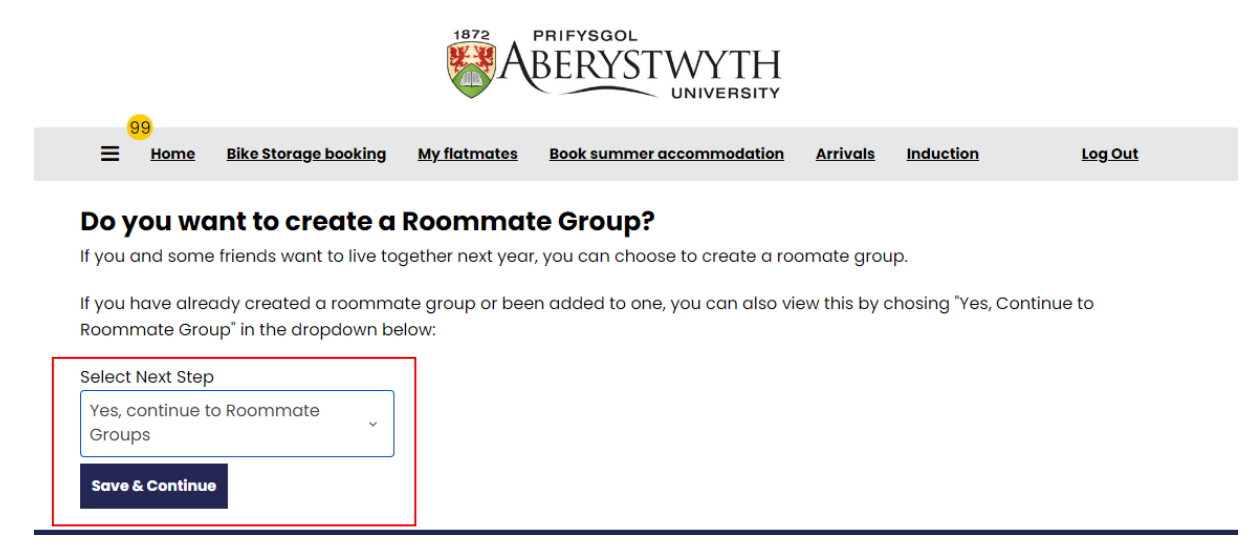

The next page confirms you want to make a roommate group. Click Save & Continue.

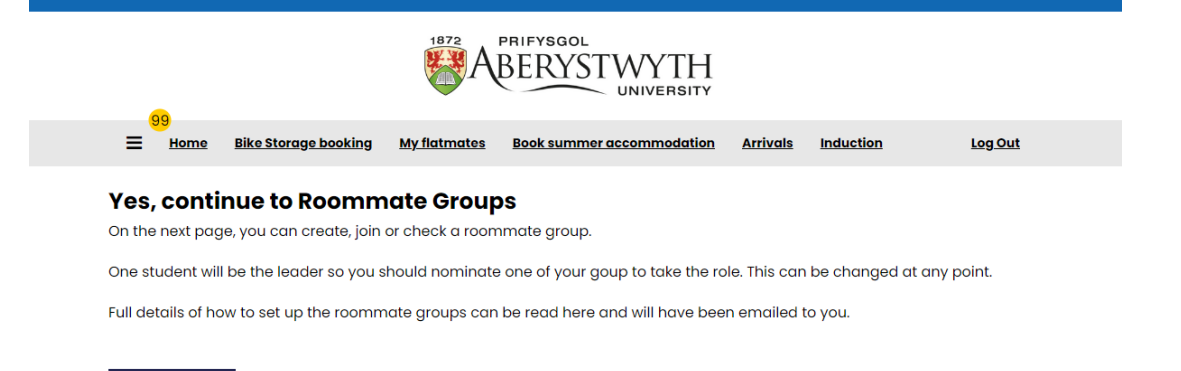

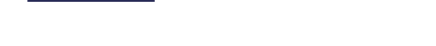

Save & Continue

On this page you need to apply for the correct term, depending on where you want to live together next year.

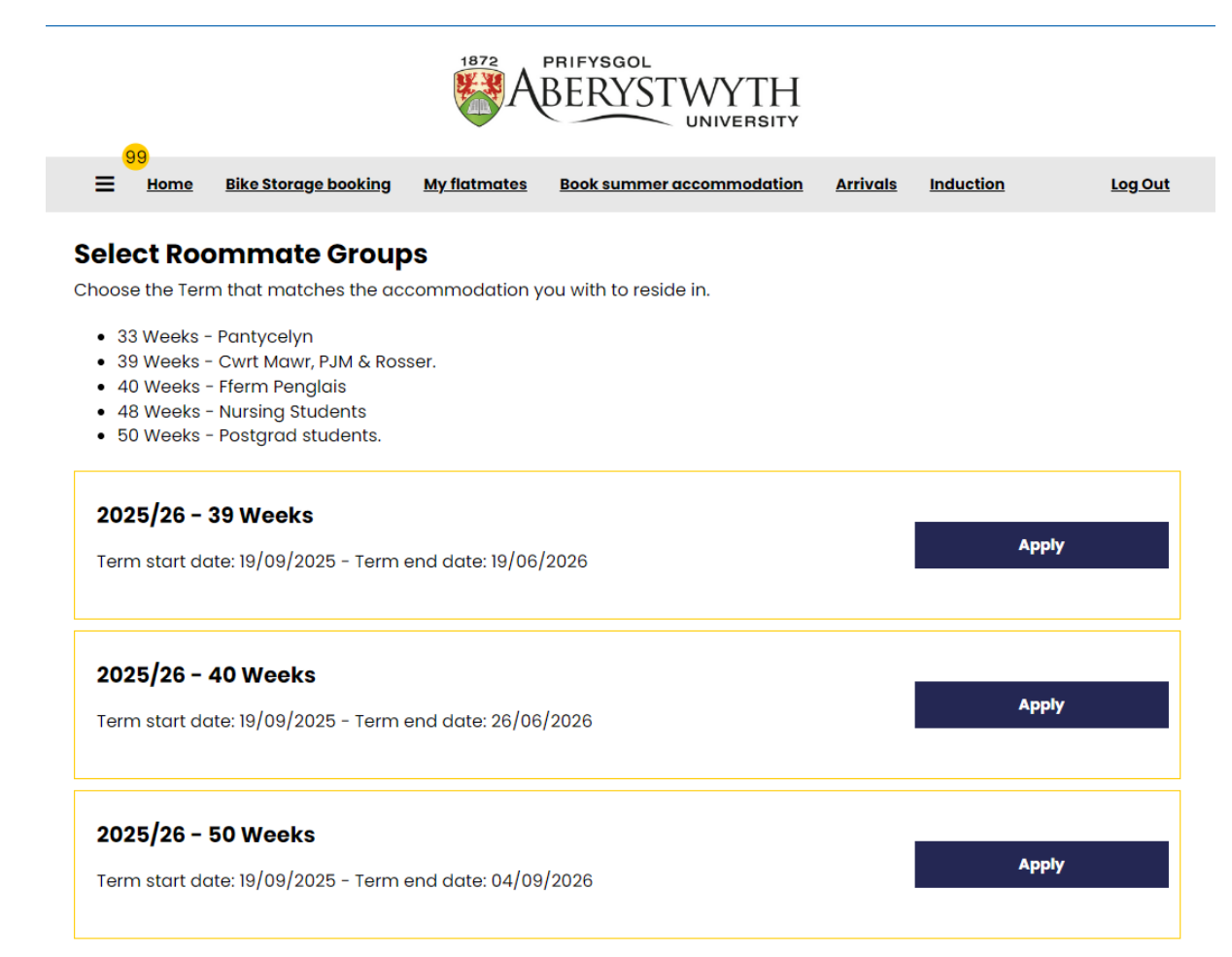

On the next page you can create your roommate group. The person who creates the group automatically becomes the leader but this can be changed. Click The Create Group button.

| 00                       |                           |                                   | 1872<br>A           | BERYSTWYTH                |                 |                                                     |                                      |
|--------------------------|---------------------------|-----------------------------------|---------------------|---------------------------|-----------------|-----------------------------------------------------|--------------------------------------|
| ≡≝≞                      | lome                      | <u>Bike Storage booking</u>       | <u>My flatmates</u> | Book summer accommodation | <u>Arrivals</u> | Induction                                           | Log Out                              |
| Select<br>Create Gr      | roup                      | mmate Group                       | )S                  |                           | Jo<br>Se<br>Se  | <u>in Group</u><br>arch For Roomn<br>arch for Roomn | nate Group<br>nates by Details       |
| <b>Not in</b><br>You are | a <b>Gra</b><br>e not a r | <b>Pup</b><br>member of any roomr | mate groups.        |                           |                 |                                                     |                                      |
| Save & Co                | ontinue                   | I                                 |                     |                           |                 |                                                     |                                      |
|                          |                           |                                   |                     |                           |                 | T: +44                                              | <b>Contact</b><br>(0)1970 622984     |
|                          |                           |                                   |                     | Accom                     | nmodation<br>Ab | Office, Y Sgubor,<br>erystwyth, Cerec               | , Fferm Penglais<br>digion, SY23 3FH |
| Powered k                | by <u>Star</u> f          | Rez - © 2024 StarRez Ir           | nc.                 |                           |                 |                                                     |                                      |

Choose a group name and password. The password allows your friends to join the roommate group. You can also decide if you want your group to be searchable by other students or not. Make a note of the password to share this with the friends you want in your roommate group.

Click Save Group when you're done.

| Roomma         | ite Group Deta           | ils |  |  |
|----------------|--------------------------|-----|--|--|
| Group Name:    |                          |     |  |  |
| Password:      |                          |     |  |  |
|                |                          |     |  |  |
| Confirm Passw  | vord:                    |     |  |  |
|                |                          |     |  |  |
| Let other neon | le search for this arour | o?  |  |  |

The following page shows the group details. You need to verify your group now by Clicking Verify Group.

|                                                      |                     | 1872<br>A           | PRIFYSGOL<br>BERYSTWYTH<br>UNIVERSITY |                 |                   |                    |
|------------------------------------------------------|---------------------|---------------------|---------------------------------------|-----------------|-------------------|--------------------|
| 99<br><u>Home Bil</u>                                | ke Storage booking  | <u>My flatmates</u> | Book summer accommodation             | <u>Arrivals</u> | Induction         | <u>Log Out</u>     |
| Select Room                                          | mate Group          | S                   |                                       |                 |                   |                    |
| Broup: cheezek                                       | ete Group           | k<br><sup>bup</sup> |                                       | <u>Se</u>       | arch for Roommate | <u>es by Detai</u> |
| Pepper<br>(Group Leader)<br>Age: 20                  |                     |                     |                                       |                 | View Profile      |                    |
| Classification: UG<br>Gender: Female<br>Description: | 9 - Returner - Home | - Standard          |                                       |                 | VIEW Profile      |                    |

You cannot add roommates at this stage, as they also need to do the beginning stages of the application process.

# Joining A Roommate Group

Once someone has created a roommate group, the rest of your friends can join the group.

To do this

Click Start Your Application for Accommodation for 2025/26.

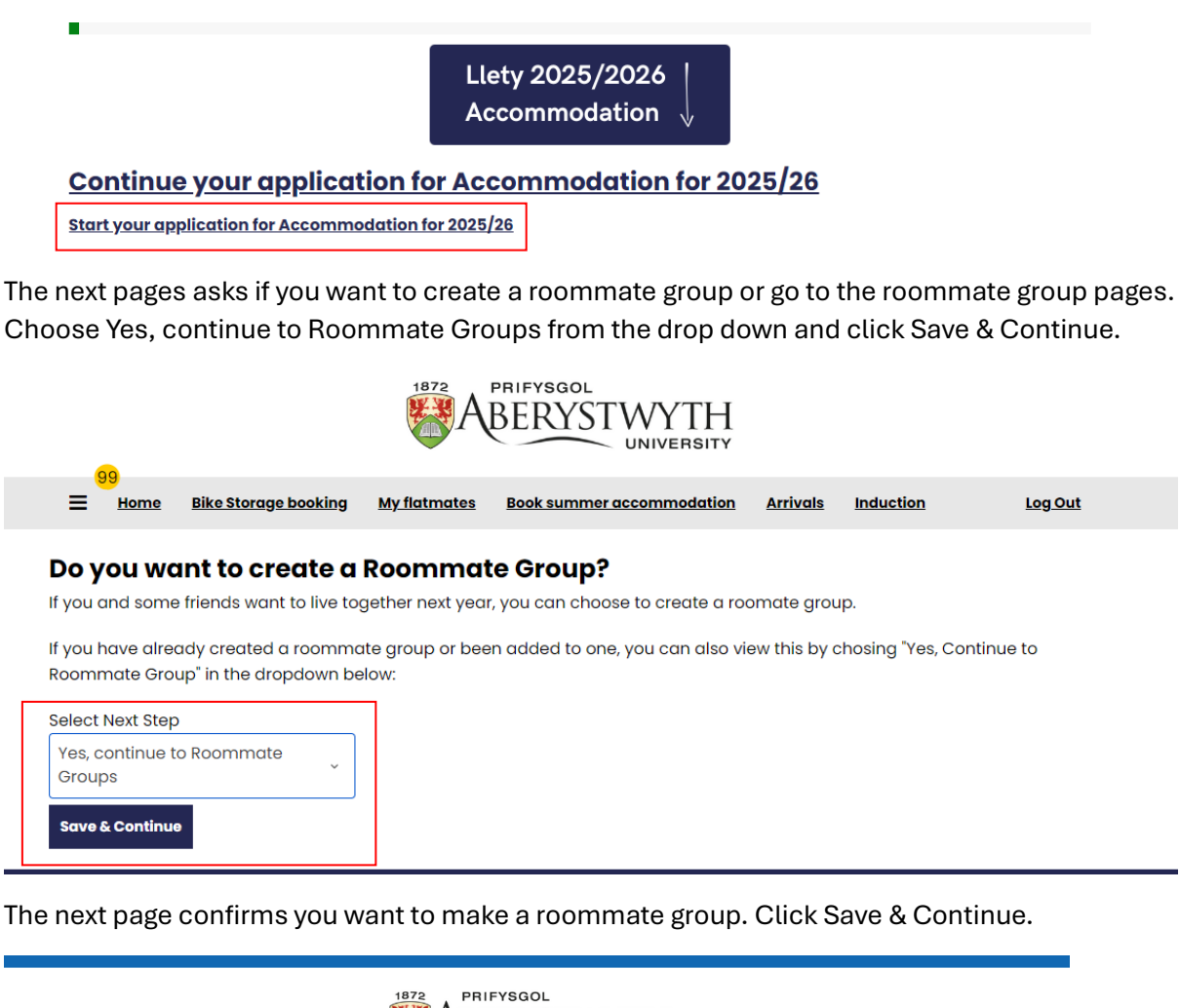

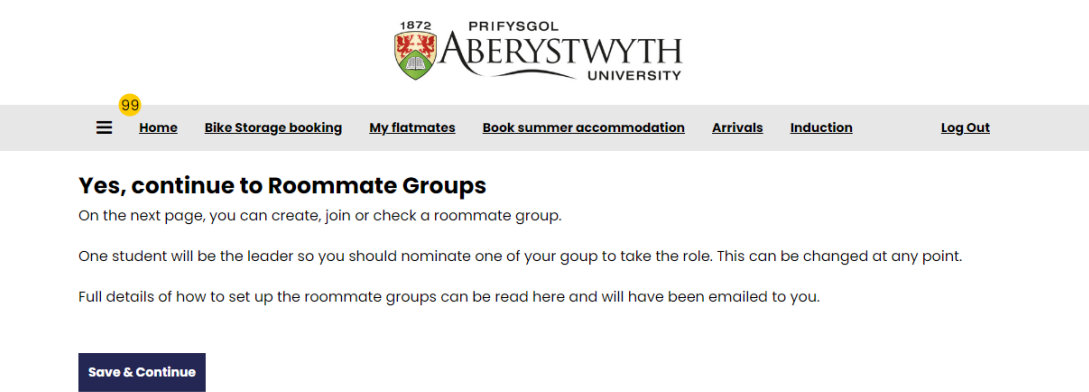

On this page you need to apply for the correct term – this will need to be the same one as the rest of the group. So if the leader chose 39 weeks, you will all need to choose 39 weeks.

| 00                                                                                                  |                                                                                                    | 1872<br>A                   | PRIFYSGOL<br>BERYSTWYTH<br>UNIVERSITY |                 |           |                |
|----------------------------------------------------------------------------------------------------|----------------------------------------------------------------------------------------------------|-----------------------------|---------------------------------------|-----------------|-----------|----------------|
|                                                                                                    | Bike Storage booking                                                                                                    | <u>My flatmates</u>         | Book summer accommodation             | <u>Arrivals</u> | Induction | <u>Log Out</u> |
| Select Roc<br>Choose the Terr<br>33 Weeks -<br>39 Weeks -<br>40 Weeks -<br>48 Weeks -<br>50 Weeks - | ommate Group<br>In that matches the acc<br>Pantycelyn<br>Cwrt Mawr, PJM & Ross<br>Fferm Penglais<br>Nursing Students<br>Postgrad students.<br>39 Weeks | PS<br>commodation y<br>ser. | rou with to reside in.                |                 |           |                |
| Term start do                                                                                       | ite: 19/09/2025 - Term e                                                                                                    | end date: 19/06/            | /2026                                 |                 | Apply     |                |
| 2025/26 -                                                                                           | 40 Weeks                                                                                                    |                             |                                       |                 |           |                |
| Term start do                                                                                       | ite: 19/09/2025 - Term e                                                                                                    | end date: 26/06             | /2026                                 |                 | Apply     |                |
| <b>2025/26 -</b><br>Term start do                                                                   | <b>50 Weeks</b><br>Ite: 19/09/2025 - Term e                                                                                                    | end date: 04/09             | 1/2026                                |                 | Арріу     |                |

On this page, instead of creating a roommate group, you need to click Join Group on the righthand side.

|                              |                                      | ABERYST                   | WYTH              |                                                                            |
|------------------------------|--------------------------------------|---------------------------|-------------------|----------------------------------------------------------------------------|
| ≡ Home                       | <u>Bike Storage booking</u>          | Book summer accommodation | <u>My details</u> | <u>Log Out</u>                                                             |
|                              |                                      |                           |                   |                                                                            |
| S <b>elect Roc</b>           | ommate Group                         | 9S                        |                   | Join Group<br>Search For Roommate Group<br>Search for Roommates by Details |
| Not In a Gr<br>You are not c | <b>'oup</b><br>1 member of any roomr | nate groups.              |                   |                                                                            |
|                              |                                      |                           |                   |                                                                            |

Enter the group name and password created earlier and click join group.

|                 |                            | ABERYST                   | WYTH              |         |
|-----------------|----------------------------|---------------------------|-------------------|---------|
|                 | <u>ike Storage booking</u> | Book summer accommodation | <u>My details</u> | Log Out |
|                 |                            |                           |                   |         |
| Roommate        | Group Join                 |                           |                   |         |
| Group Name:     |                            |                           |                   |         |
| cheezeburgerbac | kpack                      |                           |                   |         |
|                 |                            |                           |                   |         |
| Password:       |                            |                           |                   |         |

A request will be sent to the group leader.

| <u>eterage reetting</u> | Book summer accommodation                                 | My details                                                               | Log Out                                                      |
|-------------------------|-----------------------------------------------------------|--------------------------------------------------------------------------|--------------------------------------------------------------|
|                         |                                                           |                                                                          |                                                              |
|                         |                                                           |                                                                          |                                                              |
| nate Group              | DS                                                        |                                                                          |                                                              |
|                         | raarbaakaaak baa boon cont                                |                                                                          |                                                              |
| rgroup cheezebu         | rgerbackpack has been sent.                               |                                                                          |                                                              |
|                         |                                                           |                                                                          | Join Group                                                   |
|                         |                                                           |                                                                          | Search for Roommate Group<br>Search for Roommates by Details |
| sts                     |                                                           |                                                                          |                                                              |
|                         |                                                           |                                                                          |                                                              |
| pack                    |                                                           |                                                                          |                                                              |
|                         |                                                           |                                                                          | Connect                                                      |
|                         |                                                           |                                                                          | Cancer                                                       |
| 024 09:43               |                                                           |                                                                          |                                                              |
|                         |                                                           |                                                                          |                                                              |
|                         |                                                           |                                                                          |                                                              |
|                         | nate Group<br>group cheezebu<br>sts<br>spack<br>024 09:43 | nate Groups<br>group cheezeburgerbackpack has been sent.<br>sts<br>cpack | nate Groups<br>I group cheezeburgerbackpack has been sent.   |

They will then need to approve the request. This is done by clicking accept on the incoming requests:

|                                  |                             | 1872                    | BERYSTWYTH                |                 |                |                 |
|----------------------------------|-----------------------------|-------------------------|---------------------------|-----------------|----------------|-----------------|
| <mark>99</mark><br>≡ <u>Home</u> | <u>Bike Storage bool</u>    | king <u>My flatmate</u> | Book summer accommodation | <u>Arrivals</u> | Induction      | Log Out         |
| elect Rod                        | ommate Gr                   | oups                    |                           |                 |                |                 |
| roup: chee                       | zeburgerback                | (pack                   |                           |                 |                |                 |
| Verify Group                     | Delete Group                | dit Group               |                           | Se              | arch for Roomm | ates by Details |
|                                  |                             |                         |                           |                 |                |                 |
| Pepper                           |                             |                         |                           |                 |                |                 |
| (Group Lead                      | er)                         |                         |                           |                 |                |                 |
| Age: 20                          |                             |                         |                           |                 | View Profile   |                 |
| Classification                   | n: UG - Returner - I<br>alo | Home - Standard         |                           |                 |                |                 |
| Description:                     | ale                         |                         |                           |                 |                |                 |
|                                  |                             |                         |                           |                 |                |                 |
| ncoming Re                       | equests                     |                         |                           |                 |                |                 |
|                                  |                             |                         |                           | _               |                |                 |
| Age: 47                          | o: UG - Peturpor -          |                         |                           |                 | Accept         |                 |
| Gender: Male                     | e veraner -                 |                         |                           |                 | лосорл         |                 |
| Description:                     |                             |                         |                           |                 | Decline        |                 |
| Expiry Date: 1                   | 2/12/2024 09:43             |                         |                           |                 |                |                 |
|                                  |                             |                         |                           |                 |                |                 |
|                                  | _                           |                         |                           |                 |                |                 |
|                                  |                             |                         |                           |                 |                |                 |

Once you have all joined the group and the portal is open you can apply for accommodation.

## Applying for accommodation as a group

Once the portal is open, your group leader can book rooms for everyone and assign them.

Click Start Your Application for Accommodation for 2025/26.

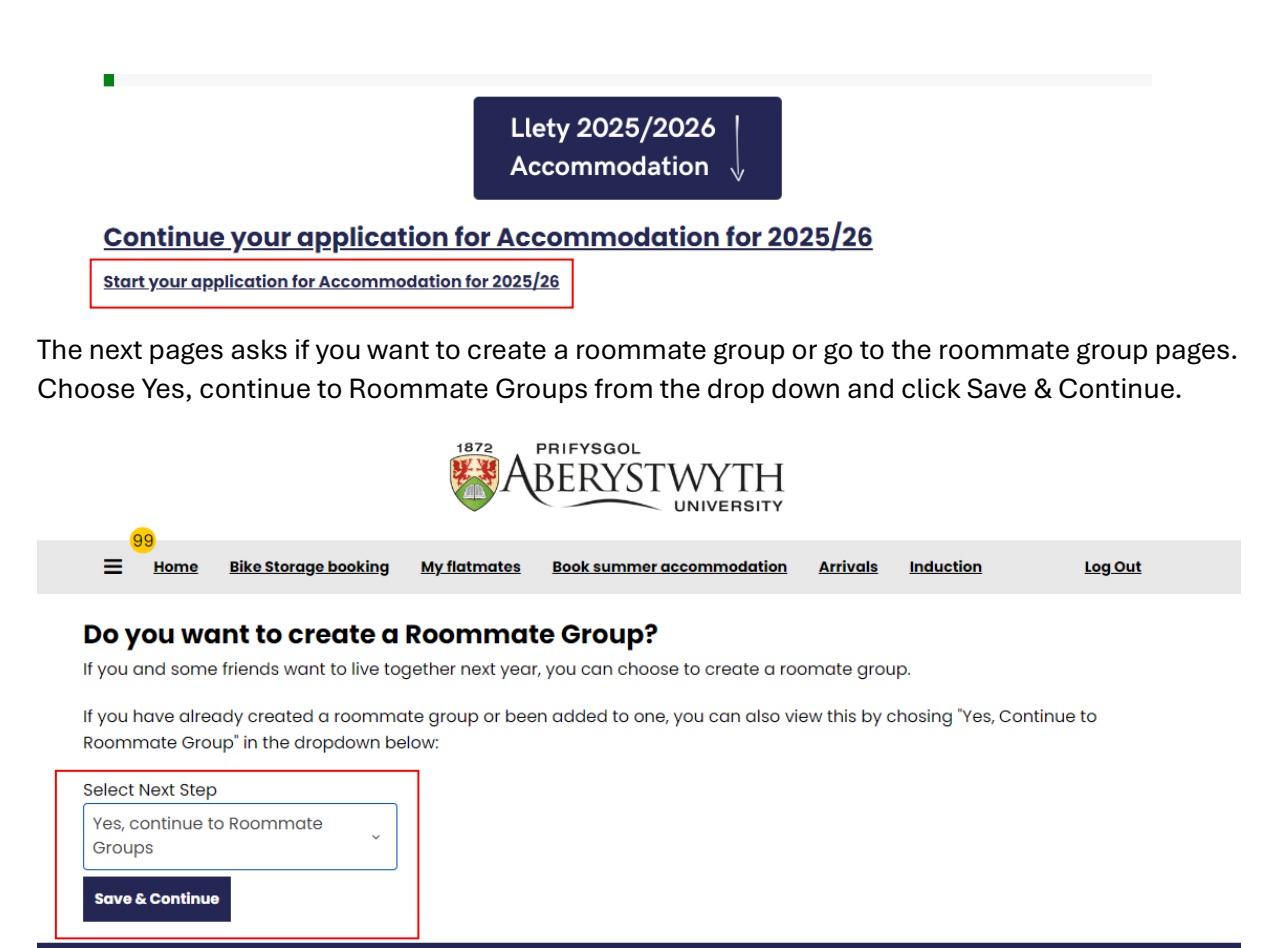

The next page confirms you want to make a roommate group. Click Save & Continue.

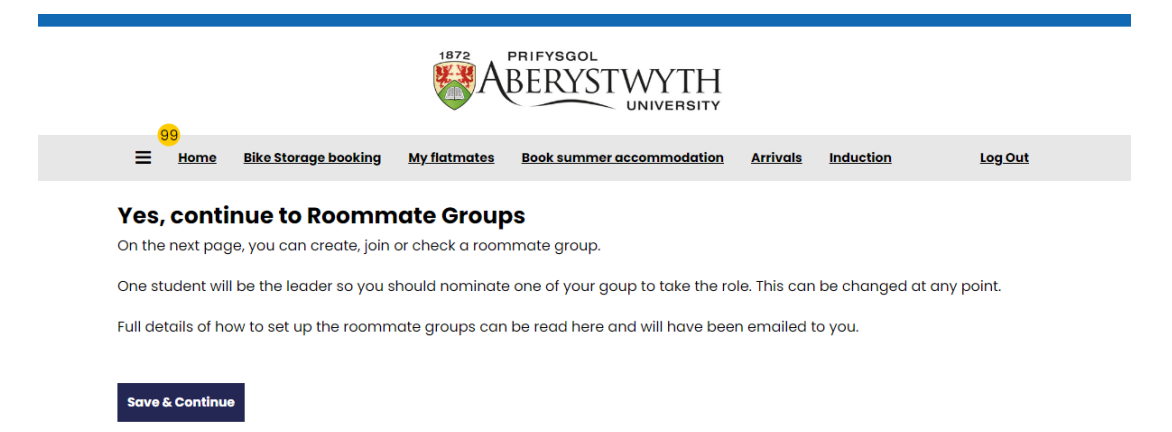

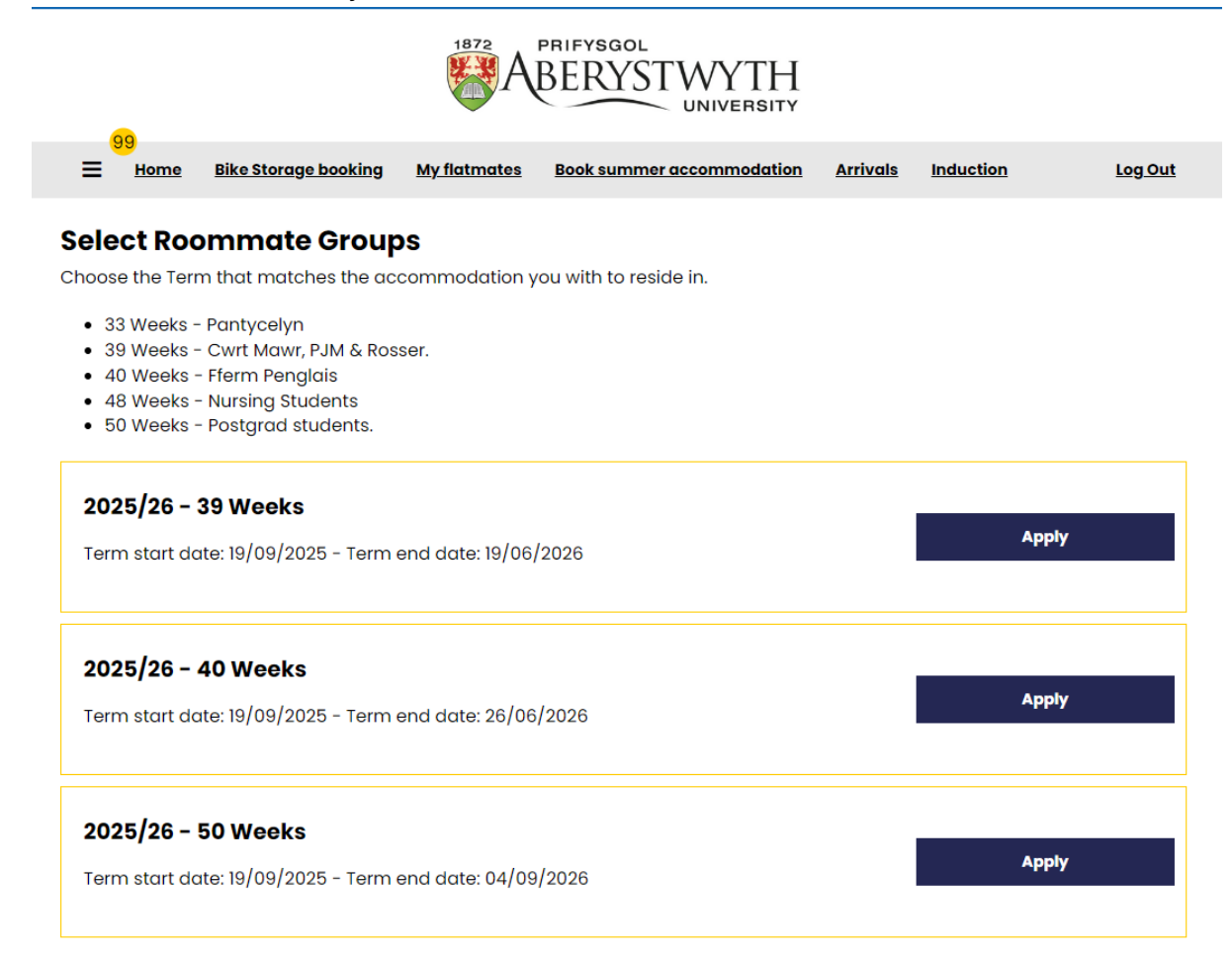

### On this page, click Save & Continue to carry on the hall selection page.

| ABERISI VVY IH                                                                               |                                 |
|----------------------------------------------------------------------------------------------|---------------------------------|
| 99<br><u>Home</u> Bike Storage booking <u>My flatmates</u> Book summer accommodation         | Arrivals Induction Log Out      |
| elect Roommate Groups                                                                        |                                 |
| roup: cheezeburgerbackpack                                                                   |                                 |
| Perify Group Delete Group Edit Group                                                         | Search for Roommates by Details |
| Age: 20<br>Classification: UG - Returner - Home - Standard<br>Gender: Female<br>Description: | View Profile                    |
| Ben's Mate                                                                                   | Remove Roommate                 |
| Age: 47                                                                                      | Make Leader                     |
| Classification: UG - Returner - Overseas - Inclusive<br>Gender: Male                         | Send Message                    |
| Description                                                                                  |                                 |

This will take you to the hall selection page. Make sure you choose the correct year:

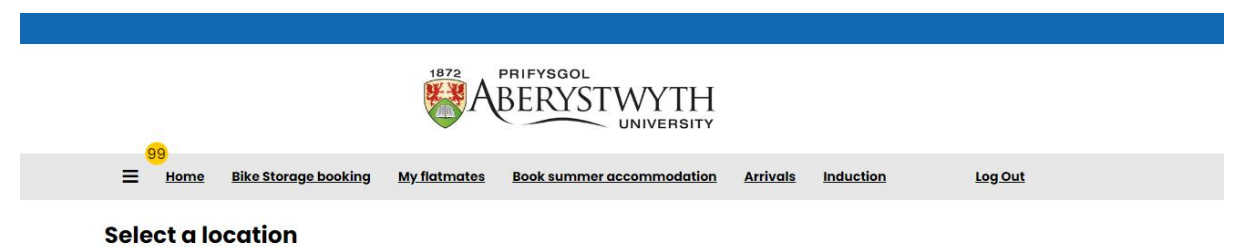

Please ensure you are booking for the correct year. If you are a Postgraduate starting in January 2025 you need choose 2025 - 50 Weeks PG Jan

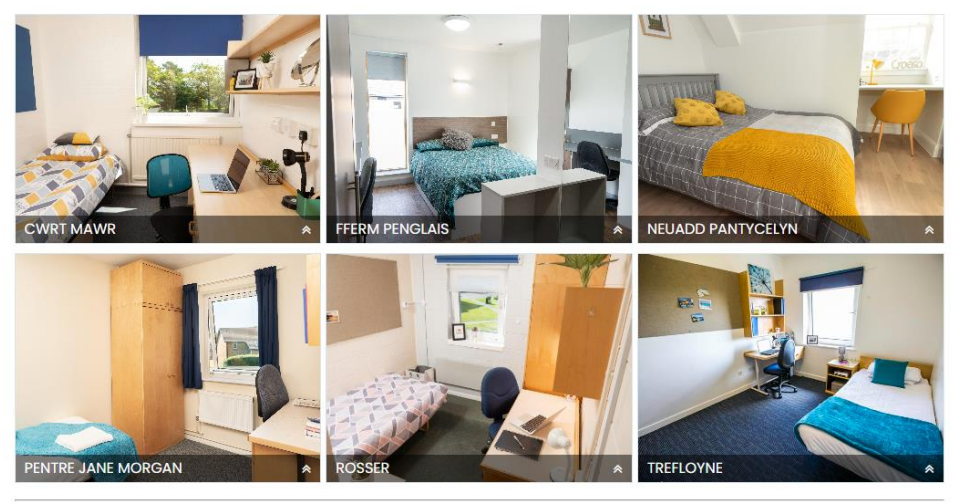

On this page, you can choose as many rooms as you need, you can also filter to show you certain size houses or flats:

## Available rooms

- Room Types
- Adapted Studio
- En-suite

Studio

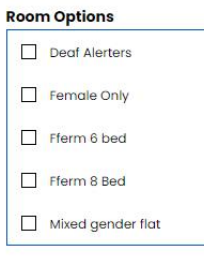

Please ensure you are booking for the correct year. If you are a Postgraduate starting in January 2025 you need choose 2025 - 50 Weeks PG Jan

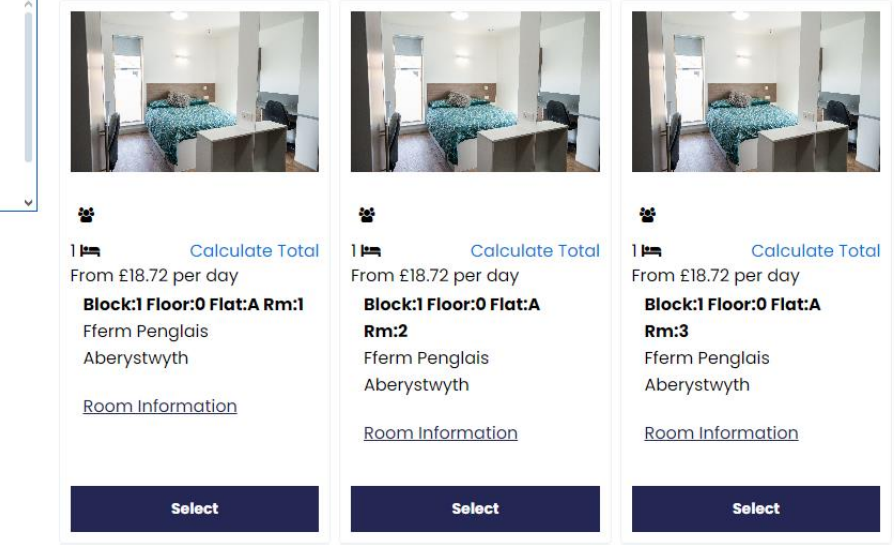

The buttons will turn yellow and say "Remove from Cart" once you have selected the room like so:

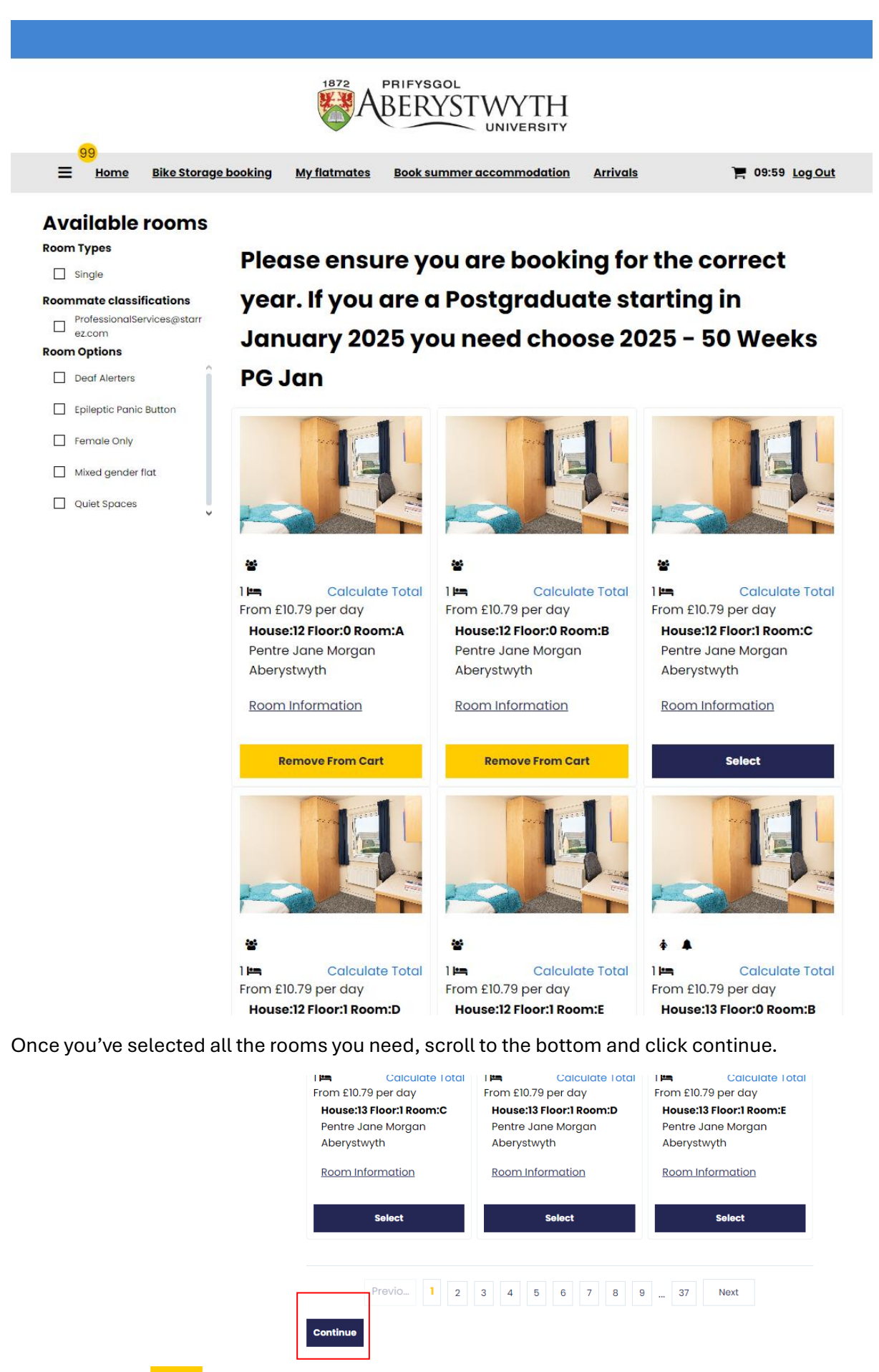

Go Back

On the next page you can assign rooms to your friends, you should agree before hand who gets which room.

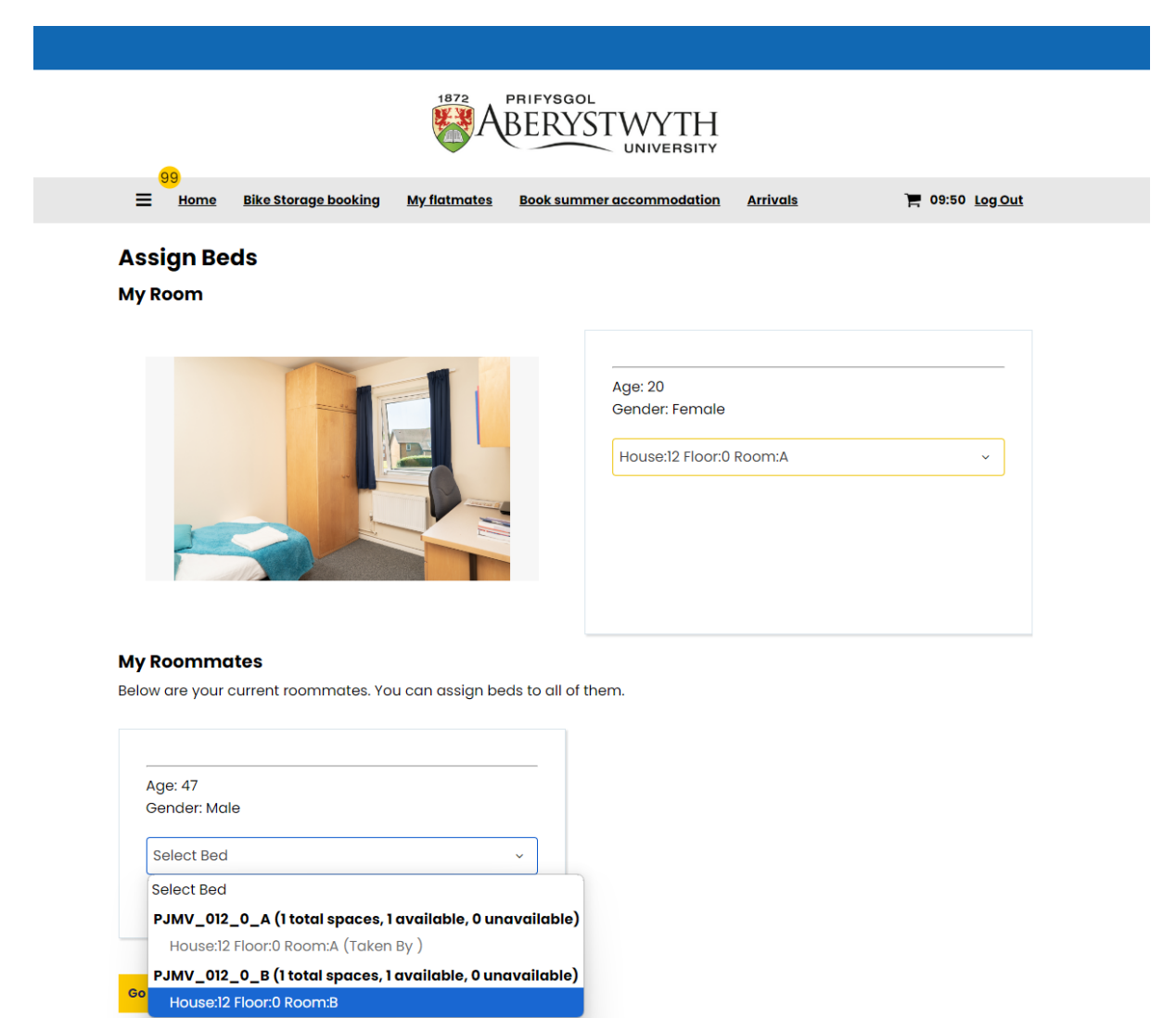

Once everyone has a room, click Assign Beds:

The next page is the confirmation page. It shows a list of all the rooms you have selected but these rooms are not booked until you confirm this by clicking Confirm. This is when the bookings for everyone in the group are created.

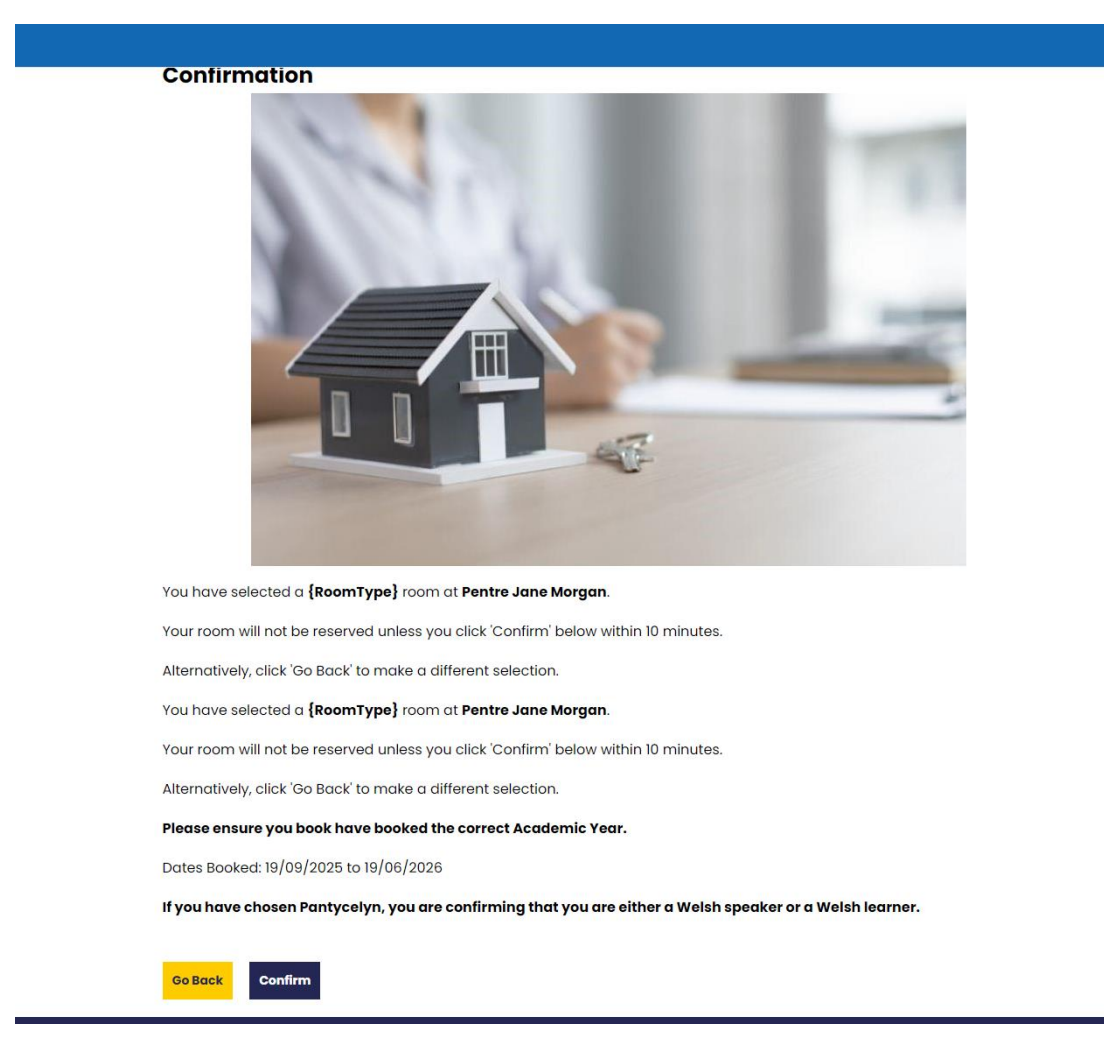

Once this is done, you carry on the application for yourself as normal. From this point on you are only acting for yourself and not the roommate group any longer. Follow the steps to agree to the occupational contract and set up the rent payments; the rest of the roommate group will also need to log onto the portal and complete their accommodation applications.

# Completing your booking as a roommate

If you are a roommate and had a booking made for you by the leader of the group, you will need to log onto the portal to agree to the occupation contract and set up your rent payments.

To do, this click on Continue Your Application for accommodation for 2025/26

| 1872 PRIFYSGOL                                                                                                    |                 |
|----------------------------------------------------------------------------------------------------|-----------------|
| ABERYSTWYTH                                                                                                    |                 |
| _ 69                                                                                                    |                 |
| Home Bike Storage booking My flatmates Book summer accommodation Arrivals                                                                                                    | Log Out Cymraeg |
| Home                                                                                                    |                 |
| Hi Pepper                                                                                                    |                 |
| 42010                                                                                                    |                 |
| Cancel my booking                                                                                                    |                 |
| n you wan to cancel your booking, picuse <u>citek nore</u> .                                                                                                    |                 |
| Llety 2025/2026                                                                                                    |                 |
| Accommodation $\downarrow$                                                                                                    |                 |
| Continue your application for Accommodation for 2025/26                                                                                                    |                 |
| Start your application for Accommodation for 2025/26                                                                                                    |                 |
| Liety 2024/2025                                                                                                    |                 |
|                                                                                                    |                 |
| Continue your application for Accommodation for 2024/25                                                                                                    |                 |
| <u>Continue your application for Accommodation for 2024/25</u>                                                                                                    |                 |
| ou will come to this page, click Continue next to the application for this y                                                                                                    | 'ear.           |
|                                                                                                    |                 |
|                                                                                                    |                 |
|                                                                                                    |                 |
| E Home Bike Storage booking Book summer accommodation My details                                                                                                    | Log Out Cymraeg |
|                                                                                                    |                 |
| My application                                                                                                    |                 |
| Your room reservation will be cancelled if you do not complete your applicatio                                                                                                  | n by 13/12/2024 |
| If there is more than one term, please choose the appropriate term for your period of accommoda                                                                                 | tion            |
|                                                                                                    |                 |
| 2025/26 - 39 Weeks<br>Term start date: 19/09/2025 - Term end date: 19/06/2026                                                                                                   |                 |
| You started your application for <b>2025/26 - 39 Weeks</b> on <b>06/12/2024</b> , have a room                                                                                   |                 |
| reservation for <b>Pentre Jane Morgan, House:12 Floor:0 Room:B</b> , and have <b>not signed the contract</b> .                                                                  | Continue        |
| The status of your application is <b>not complete</b>                                                                                                    |                 |
| If you wish to cancel your booking, please click <u>here</u> . To amend your booking contact the accommodation office by calling 01970 622984 or email accommodation@aber.ac.uk |                 |

You can then follow the steps as normal to complete your booking.

If you have any questions please email accommodation@aber.ac.uk